## quick start guide

# E2 and XM679 Installation, Replacement, and Quick Start Guide

#### PART 1: Device Setup

This Quick Start Guide is intended for XM setup using the most commonly utilized parameters, default settings, and adaptive control. To simplify setup and installation, the most commonly used parameters are visible and default values are provided. The adaptive algorithm is on by default to eliminate the need for manual PI tuning. For custom control configurations, or PI tuning, check the **Show Advanced** parameter box and refer to the XM679 manual (*P/N 026-1218*) for a complete listing of parameters. For device wiring and network connections, please refer to **Appendix A: XM679 Device Wiring Diagram**.

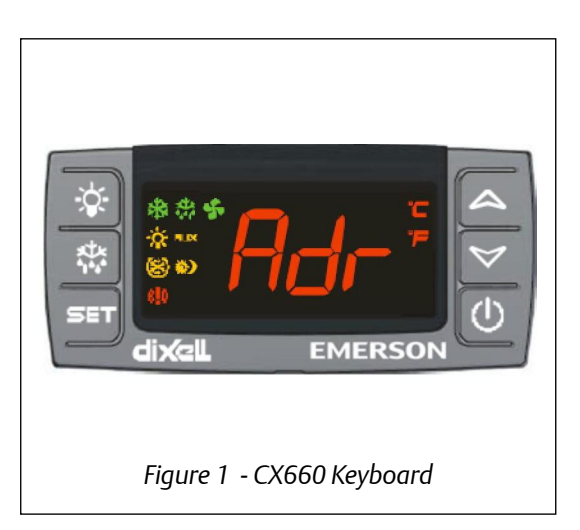

#### Setting the Address on XM679

- 1. Press == + Z at the same time for 5 seconds to open the first level of programming. The display will stop flashing and **EEU** appears once it has entered the programming mode.
- 2. Navigate through the parameters by pressing 🗹 or 🔼 until **Adr** is displayed.
- 3. Press 💷 and assign the corresponding address for the device by pressing 🗹 or 🔼 .
- 4. Press **SET** to save changes.
- 5. To exit, press = + or wait for a few seconds without pressing any key; the display will start flashing.

#### E2 Serial Port Setup

- 1. Log on to the E2 controller by pressing the button.
- 2. Enter USER in the **Username** field and press .
- 3. Enter PASS in the **Password** field and press .

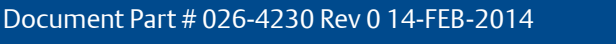

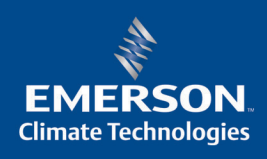

- 5. Press F2 twice to move to the C3: Serial tab.
- 6. Press the down arrow to highlight the **COM2 Connection** value (if COM2 is being used, select other available COM port).
- 7. Press [4] (LOOK UP) and select **MODBUS-1** (if MODBUS-1 is being used, select **MODBUS-2** or **MODBUS-3** connection).
- 8. Press to set configuration.
- 9. Press **F4** to select options and **E** to set configuration.
- 10. Set the **MODBUS** connection as follows:
  - COM2 Baud: 9600 baud
  - COM2 Data Size: 8
  - COM2 Parity: None
  - COM2 Stop Bits: 1

| JSe        | CTFI-A TO SE                                                                                                    | Tect                                 | 6.6  |                                                                                    |                                            |         | SETUR   |        | 1.05  |      | FULL   |                                                         | *HLHKN*             |
|------------|----------------------------------------------------------------------------------------------------|--------------------------------------|------|------------------------------------------------------------------------------------|--------------------------------------------|---------|---------|--------|-------|------|--------|---------------------------------------------------------|---------------------|
| <u>C1:</u> | General                                                                                                    | C2:                                  | Eng  | Units                                                                              | C3: S                                      | erial   | C4:     | TCP/IP | C5:   | Peer | Netwrk | ADVISORY                                                | SUMMARY             |
|            |                                                                                                    | 67.                                  | syst | Genera                                                                             | l Setup                                    | : GENER | AL SERU | J      | 100.  | HUNE |        | Fails<br>Alarms<br>Notices                              | 16<br>17<br>26      |
|            | Serial<br>COM1 Connec<br>COM2 Baud<br>COM2 Baud<br>COM2 Baud<br>COM3 Connec<br>COM4 Baud<br>COM4 Baud<br>COM4 Baud<br>COM4 Parity<br>COM4 Stop E | tion<br>tion<br>tion<br>tion<br>size |      | Value<br>Serial<br>115.2<br>IONet-<br>19.2 K<br>No Mod<br>MODBUS<br>9600 b<br>None | Kbaud<br>1<br>baud<br>em<br>-1<br>aud<br>8 |         |         |        |       |      |        | NETWORK (<br>IONet-1<br>MODBUS- <sup>-</sup><br>Echelon | DVERUIEW<br>1 •     |
|            | COM6 Connec                                                                                                    | tion                                 | :    | Not Us                                                                             | ed                                         |         |         |        |       |      |        | E2 Unit0<br>Rev 4.066<br>IP 10.212                      | 1<br>833<br>2.239.5 |
| 0          |                                                                                                    |                                      |      |                                                                                    |                                            |         |         | 0.0111 |       |      |        | English-U                                               | 20                  |
| SCP        | F1: PREV TAB                                                                                                    | xc/P                                 | Fev  | 2: NEX                                                                             | TAB                                        |         | F3: ED  |        | F4:   | LOOK | UP     | F5: 0                                                   | ANCEL               |
|            |                                                                                                    |                                      |      |                                                                                    | Fiar                                       | ire 2   | - F2 9  | Serial | Setur | )    |        |                                                         |                     |

- 7. Press 🖘 to save changes.
- 8. Press to go back to the *Home* screen.

Note: When selecting the XM679 in E2, check if the version number shown matches the version number of the device. For example, if the device is XM679 version 3.4, select **XM679\_34** in E2.

#### PART 2: Adding the XM679 Controller in E2

- 1. Press (1, 2, 2, 2) (Connected I/O Boards and Controllers).
- 2. Press **F2** once to move to the *C3: ECT* tab. Highlight the **XM679** application and enter the desired number of devices under **Quantity**.

Note: When selecting the XM679 application in E2, check if the version number shown matches the version of the device. For example, if the device is XM679 version 3.4, select **XM679\_34** in E2.

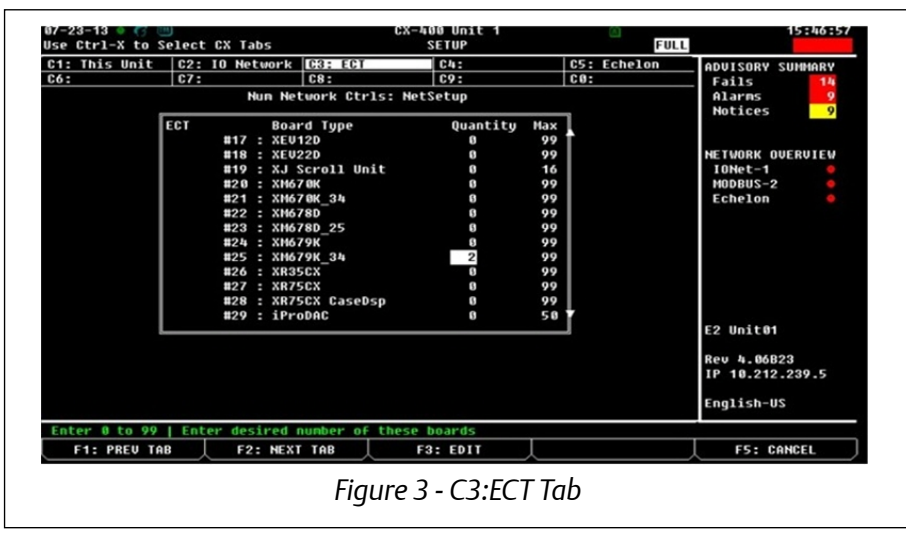

- 3. Press **S** to save changes.
- 4. Press **(D)** to go back to the *Home* screen.

Note: The XM Circuit has native support for the XM679 version 3.4. If you have an open 3.4 description file loaded on your E2, it should be deleted to take advantage of the native XM Circuit

| 91-16-14 🍬 🥝 💷                                                                                                    |                                                                                                   | CX-400 Unit 1<br>CX DEV SUMMARY |                                                                  |
|----------------------------------------------------------------------------------------------------|---------------------------------------------------------------------------------------------------|---------------------------------|------------------------------------------------------------------|
| HVAC CONTROL<br>Inside RH N<br>Ahu001 spa                                                                               | REFRIGERATI                                                                                       | ON                              | ADVISORY SUMMARY<br>Fails 15<br>Alarms 21                        |
| FAN OFF<br>State UNOCC<br>Dehum Inactu<br>Ahu002 Spa<br>Fan Off<br>State UNOCC<br>Dehum Inactu                          | SERVICE ACTI<br>1. System Resets<br>2. Binding Table<br>3. System Logs and Sta<br>4. System Tests | INS                             | Notices 30<br>NETWORK OUERUIEW<br>IONet-1<br>HODBUS-1<br>Echelon |
| LIGHTING<br>LIGHT LEUEL NON<br>NAME BYP<br>LIGHTS001 OF<br>LIGHTS002 OF<br>LIGHTS003 OF<br>LIGHTS003 OF<br>LIGHTS005 OF | 5. Dial-Out Status<br>6. USB Operations<br>7. Description File Re                                 | port                            | E2 Unit01<br>Rev 4.06833<br>IP 10.212.239.5                      |
| Press menu number (                                                                                                    | or scroll to selection                                                                            | I                               | English-US                                                       |
|                                                                                                    | Figure 4 - E                                                                                      | Description File I              | Report                                                           |

#### PART 3: Commissioning the XM679 Controller

- 2. Highlight the **XM679** controller to be commissioned by pressing the down arrow, then press **F**<sup>4</sup> (*COMMISSION*).

| 08-14-13 🔹 🥳 🗓                                                                                                    | M)                                                                                                    | CX-400 U<br>Network S                                                                                                    | nit 1<br>Summary                                     | <u>الم</u>                                                                                                    | 16:22:01<br>*ALARM*                                                                 |
|----------------------------------------------------------------------------------------------------|----------------------------------------------------------------------------------------------------|----------------------------------------------------------------------------------------------------|------------------------------------------------------|----------------------------------------------------------------------------------------------------|-------------------------------------------------------------------------------------|
| Name                                                                                                    | Туре                                                                                                    | Network Address                                                                                                    | Rev                                                  | Status                                                                                                    | ADVISORY SUMMARY<br>Fails 13                                                        |
| E2 Unit01<br>CC L1QUID 001<br>16A1_001<br>880_001<br>880_001<br>880_001<br>880_003<br>880_003<br>880_005<br>880_005<br>880_005<br>880_005<br>880_005<br>880_005<br>880_005<br>880_005<br>880_005<br>880_005 | CX400 C-Store<br>CC100-Liquid<br>CC100-Liquid<br>16A1<br>8R0<br>8R0<br>8R0<br>8R0<br>8R0<br>8R0<br>8R0<br>8R0<br>8R0<br>8R0 | Ethernet:<br>000702129200:<br>10Net-1:<br>10Net-1:<br>10Net-1:<br>10Net-1:<br>10Net-1:<br>10Net-1:<br>10Net-1:<br>HODBUS-1:<br>HODBUS-1: | $\begin{array}{cccccccccccccccccccccccccccccccccccc$ | This Controller<br>Online<br>Offline<br>No Port<br>No Port<br>No Port<br>No Port<br>No Port<br>No Port<br>No Port<br>Online<br>No Port | HJarms 17<br>Notices 23<br>NETWORK OVERVIEW<br>10Net-1 0<br>HODBUS-1 0<br>Echelon 0 |
|                                                                                                    |                                                                                                    |                                                                                                    |                                                      |                                                                                                    | E2 Unit01<br>Rev 4.06623<br>IP 10.212.239.5<br>English-US                           |
| F1: DELETE RO                                                                                                    | RD F2: STA                                                                                                    | TUS F3: NET                                                                                                    | STATUS                                               | F4: COMMISSION                                                                                                    | F5: SETUP                                                                           |
|                                                                                                    | Figur                                                                                                    | e 5 - Network                                                                                                    | Summar                                               | ry Screen                                                                                                    |                                                                                     |

3. Select an (unused) address for the device and press .

Document Part # 026-4230 Rev 0 14-FEB-2014

Note: The device address selected in the E2 must match the address assigned to the XM device using the XC660 remote display; please refer to **Figure 1- CX660 Keyboard**.

| 23-01-12 🔹 🥳 🖞 | M                                                                                                    | RX-400 Un<br>Network Su                                                                                                    | it 1<br>mmary                                                                                                    | b<br>Full                                                                                                    | 12:30:06                                                                                                    |
|----------------|----------------------------------------------------------------------------------------------------|----------------------------------------------------------------------------------------------------|----------------------------------------------------------------------------------------------------|----------------------------------------------------------------------------------------------------|----------------------------------------------------------------------------------------------------|
| Name<br>       | Type<br>RX400-Refri<br>16AI<br>8R0<br>8R0<br>4A0<br>CT Drive<br>PM 800_test<br>XM679K<br>XR75CX Case<br>RX400-Refri | Motures Odderes<br>MODBUS-1 Devices<br>1. [Unused]<br>2. (Unused)<br>3. (Unused)<br>4. (Unused)<br>5. (Unused)<br>7. (Unused)<br>8. (Unused)<br>10. (Unused)<br>11. (Unused)<br>12. (Unused)<br>13. (Unused)<br>14. (Unused)<br>15. (Unused)<br>15. (Unused)<br>16. (Unused)<br>17. (Unused)<br>18. (Unused)<br>18. (Unused) | Reu<br>4.02815<br>6.00<br>6.00<br>6.00<br>6.00<br>8.00<br>8.00<br>8.00<br>8.00<br>9.00<br>9.00<br>4.02819<br>↓.02819 | Status<br>This Controller<br>No Port<br>No Port<br>No Port<br>No Port<br>No Port<br>No Port<br>Offline<br>No Port<br>Online | ADUISORY SUMMARY<br>Fails 3<br>Alarms 6<br>Notices 197<br>NETWORK OVERUIEW<br>10Net 6<br>MODBUS-1 0<br>MODBUS-2 0<br>THIS CONTROLLER<br>Model: RX-400 00<br>Unit: 1<br>IP: 10.161.200.32<br>F/W Rev: 4.02815 |
| Press menu num | ber or scroll                                                                                                    | to selection                                                                                                    |                                                                                                    | ,                                                                                                    | F5: CANCEL                                                                                                    |
|                | Figure                                                                                                    | e 6 - MODBUS Dei                                                                                                    | vice Add                                                                                                    | lress Selectio                                                                                                    | ח                                                                                                    |

- 4. Press 🐨 to save the assigned address.
- 5. Press 🛈 to return to the *Home* screen.
- 6. Press (1), 2, 2, 1 to open the Network Summary screen.
- 7. The **XM679** should appear **Online** after a few minutes.

| 18-14-13 🔶 🥳 🗓 |               | CX-400 U<br>Network S | lnit 1<br>Summary | ă               | 16:22:01<br>*ALARM*            |
|----------------|---------------|-----------------------|-------------------|-----------------|--------------------------------|
| Nane           | Туре          | Network Address       | Rev               | Status          | ADVISORY SUMMARY<br>Fails 13   |
| E2 Unit01      | CX400 C-Store | Ethernet:             | 1 4.06B23         | This Controller | Notices 23                     |
| CC LIQUID_001  | CC100-Liquid  | 000702129200:         | 2 2.01B01         | Online          |                                |
| CC LIQUID_002  | CC100-Liquid  |                       | 3 0.00            |                 |                                |
| 16AI_001       | 16AI          | IONet-1:              | 1 0.00            | No Port         | NETWORK OVERVIEW               |
| 16AI_002       | 16AI          | IONet-1:              | 2 0.00            | No Port         | IONet-1 🔶                      |
| 8R0_001        | 8R0           | IONet-1:              | 1 0.00            | No Port         | MODBUS-1 🔶                     |
| 8R0_002        | 8R0           | IONet-1:              | 2 0.00            | No Port         | Echelon 🔶                      |
| 8R0_003        | 8R0           | IONet-1:              | 3 0.00            | No Port         |                                |
| 8R0_004        | 8R0           | IONet-1:              | 4 0.00            | No Port         |                                |
| 8R0_005        | 8R0           | IONet-1:              | 5 0.00            | No Port         |                                |
| XM679K_34001   | XM679K_34     | MODBUS-1:             | 1 3.04-00         | Online          |                                |
| XM679K_34002   | XM679K_34     | MODBUS-1:             | 0 0.00            | No Port         |                                |
|                |               |                       |                   |                 | E2 Unit01                      |
|                |               |                       |                   |                 | Rev 4.06B23<br>IP 10.212.239.5 |
|                |               |                       |                   |                 | English-US                     |
|                |               |                       |                   |                 |                                |
| F1: DÉLETE RO  | RD F2: STA    | TUS F3: NET           | STATUS            | F4: COMMISSION  | F5: SETUP                      |
| Fic            | ure 7 - MOE   | BUS Device A          | ddress S          | hould Appea     | r Online                       |

8. Repeat the process for other XM devices.

Note: If an **Out of Sync** status appears under the **Status** column, allow the E2 to synchronize with the XM679 controller until the status shows **Online** in green.

#### PART 4: Setting Up Parameters on the XM679

1. From the *Network Summary* screen, select the **XM679** device and press **F5** (SETUP).

Note: On the General tab, the **Show Advanced** parameter is set to **No** by default. The basic XM setup uses default parameters and adaptive control to simplify and speed up installation. If you want to use more advanced parameters for custom applications or PI tuning, enter **Y** for **Show Advanced** or refer to the XM679 manual (P/N 026-1218) for the list of all available XM device parameters.

| Ctrl-X to Sele                                                                                                    | ct CX Tabs                                                                                                    | 67-                                                    | SETUP                                  | FULL                  | *ALARM*                                                                |
|----------------------------------------------------------------------------------------------------|----------------------------------------------------------------------------------------------------|--------------------------------------------------------|----------------------------------------|-----------------------|------------------------------------------------------------------------|
| General C2<br>Regulation C7                                                                                                    | : Inputs<br>: Defrost<br>XH679                                                                                          | C3: Outputs<br>C8: Fan<br>PK_34: NM679K_3              | C4: Alarm Out<br>C9: Alarm Cfg<br>4001 | C5: Valve<br>C0: MORE | ADUISORY SUMMARY<br>Fails 14<br>Alarms 21                              |
| General<br>EU Selector<br>Device Name<br>Device Addres<br>Route<br>CfgSyn Action<br>Initial Sync<br>Show Advanced<br>FW Revision<br>FW Release Da<br>Associated<br>ParentCellTup | Value<br>: DDF<br>: NH679K<br>:<br>: HODBUS<br>: Send E2<br>: No<br>: No<br>: 3.042-01<br>te : 06-08-2<br>: Yes<br>: 32 | .34001<br>1<br>1<br>2 CFg to Device<br>9<br>2012<br>20 |                                        |                       | Notices 28<br>NETWORK OVERUIEW<br>IONet-1 0<br>HODBUS-1 0<br>Echelon 0 |
|                                                                                                    |                                                                                                    |                                                        |                                        |                       | E2 Unit01<br>Rev 4.06833<br>IP 10.212.239.5<br>English-US              |
| ter State: Y=Y<br>F1: PREV TAB                                                                                                    | ES: N=NO   SI                                                                                                    | TAB                                                    | roperties<br>F3: EDIT                  | F4: STATUS            | F5: CANCEL                                                             |
| PT: PREV THB                                                                                                    | Figure 8                                                                                                    | 3 - <i>XM</i> 679                                      | Setup Scree                            | n General Ta          | ib                                                                     |

Note: On the General tab, **CfgSync Action** is set to send the E2 configuration to the XM device by default. Any parameter change made in the E2 will be sent down to the XM. This is an appropriate setting if you are using the E2 as the supervisory controller. Every 12 hours the E2 synchronizes settings by sending the configuration to the XM device. This is to ensure that settings on the controller are not changed or lost. If the user makes any changes to the settings on the XC660 remote display during the normal 12 hour synchronization, those changes are overwritten by the settings in the E2.

Document Part # 026-4230 Rev 0 14-FEB-2014

2. Press **F2** four times to go to the *C5: Valve* tab to continue with the basic parameter setup.

| 13-13 • 🕝 📟          | lect CX Ta | hs        |           | CX-400 Un  | it 1    |       |            | 17:11:                         |
|----------------------|------------|-----------|-----------|------------|---------|-------|------------|--------------------------------|
| Ceneral Conservation | C2. Input  | s   C3    | • Autoute | s Ch.      | Alara O | ut IB | 5. Ilalue  |                                |
| Regulation           | C7: Defro  | st C8     | : Fan     | C9:        | Alarm C | fa C  | 0: MORE    | Eails 12                       |
|                      |            | XM679K_3  | 4: XM679  | K_34001    |         |       |            | Alarns 17                      |
| Valve                | U          | alue      |           |            |         |       |            | Notices 22                     |
| Refg Type            | : 4        | 04        |           |            |         |       |            |                                |
| SUPERHEAT SE         | •          | 9.00      |           |            |         |       |            | NETWORK OVERVIEW               |
| Max Value %          | Mau .      | 100.00    |           |            |         |       |            | IUNEt-1                        |
| rres Aducer          | nax :      | 100.00    |           |            |         |       |            | Fcbalop                        |
|                      |            |           |           |            |         |       |            | E2 Unit01                      |
|                      |            |           |           |            |         |       |            | Rev 4.06B23<br>IP 10.212.239.5 |
|                      |            |           |           |            |         |       |            | English-US                     |
| roll using Nex       | kt/Prev ke | ys   Fty  | - Refri   | igerant ty | pe      |       |            |                                |
| F1: PREV TAB         | F2         | : NEXT TA | B         | F3: ED     | IT      | F     | 4: LOOK UP | F5: CANCEL                     |
|                      |            |           |           |            |         |       |            |                                |

Note: The default refrigerant type is **404**. To select a different refrigerant type, press **F4** and use the arrow to highlight the appropriate refrigerant type, then press **E** 

3. Press F2 to go to the C6: Regulation tab.

| 13-13 0 🕜 📟<br>Ctrl-X to Select CX Tabs                                                                               | CX-                                        | 400 Unit 1<br>SETUP                    | ۵.                    | 17:13:1<br>*AL ARM                                                     |
|----------------------------------------------------------------------------------------------------|--------------------------------------------|----------------------------------------|-----------------------|------------------------------------------------------------------------|
| : General C2: Inputs<br>Regulation C7: Defrost<br>XH6                                                                 | C3: Outputs<br>C8: Fan<br>79K_34: XH679K_3 | C4: Alarm Out<br>C9: Alarm Cfg<br>4001 | C5: Ualve<br>C0: NORE | ADVISORY SUMMARY<br>Fails 13<br>Alarms 17                              |
| Regulation     Value       Case SP Offline     35       Hy/TR     4       Temp Unit     F       Pressure Unit     PSI | - 6 8<br>- 015                             |                                        |                       | Notices 22<br>NETWORK OVERVIEW<br>IONet-1 0<br>HODBUS-1 0<br>Echelon 0 |
|                                                                                                    |                                            |                                        |                       |                                                                        |
|                                                                                                    |                                            |                                        |                       |                                                                        |
|                                                                                                    |                                            |                                        |                       | E2 Unit01<br>Rev 4.06823                                               |
|                                                                                                    |                                            |                                        |                       | E2 Unit01<br>Rev 4.06823<br>IP 10.212.239.5<br>English-US              |

Note: To simplify and speed up installation, adaptive control is enabled by default. If you wish to disable adaptive control and manually tune the system, return to the General tab, enter **Yes** in the

Document Part # 026-4230 Rev 0 14-FEB-2014

**Show Advanced** field and refer to the XM679 manual (P/N 026-1218) for all available XM parameters.

4. The temperature and pressure units are Fahrenheit and PSI by default. To change the engineering units, highlight the **Temp Unit** or **Pressure Unit** field and press **F4** (*LOOK UP*). Then select the desired unit and press **to** continue.

Note: If the XM679 controller is associated to an XM Circuit, do not enter Case SP Offline duration. The XM Circuit will send the value for Stand Alone Time when the circuit is associated with the XM device.

| e Ctrl-X to S                                                                              | elect                                     | CX Tabs                           |                                        | CX-                          | 400 Unit 1<br>SETUP                  |                    |               | 17:15:2                                                          |
|--------------------------------------------------------------------------------------------|-------------------------------------------|-----------------------------------|----------------------------------------|------------------------------|--------------------------------------|--------------------|---------------|------------------------------------------------------------------|
| : General<br>: Regulation                                                                  | C2:<br>C7: 0                              | Inputs<br>Defrost<br>XM           | C3:<br>C8:                             | Outputs<br>Fan<br>: XM679K 3 | C4: Alarm Ou<br>C9: Alarm Cf<br>4001 | t   C5:<br>g   C0: | Valve<br>MORE | ADVISORY SUMMARY<br>Fails 13<br>Alarms 17                        |
| Defrost<br>Defrost Ty<br>Defrost Te<br>Offline De<br>Defr Durat<br>Defr Start<br>Defr Drip | pe<br>rm A<br>f Int<br>ion<br>Dly<br>Time | Valu<br>: in<br>: 4<br>: 1<br>: 1 | e<br>6.40<br>4.00<br>0.00<br>2.00<br>0 |                              |                                      |                    |               | Notices 22<br>NETWORK OVERVIEW<br>IONet-1<br>HODBUS-1<br>Echelon |
|                                                                                            |                                           |                                   |                                        |                              |                                      |                    |               |                                                                  |
|                                                                                            |                                           |                                   |                                        |                              |                                      |                    |               | E2 Unit01<br>Rev 4.06823<br>IP 10.212.239.5                      |

5. Press F2 to go to the C7: Defrost tab.

Note: If the XM679 controller is associated to an XM Circuit, do not enter a defrost type duration. The XM Circuit will send the appropriate defrost setpoint, number of defrosts per day, and defrost duration when the appropriate case type is selected in the XM Circuit. Also, by default, the XM Circuit defrost type is Electric.

6. Press F2 to go to the C8: Fan tab.

| -13-<br>e Ci | -13 • 🕝 🛄<br>trl-X to So | elect CX Tabs | C               | X-400 Unit 1<br>SETUP |        | ۵           | 17:16:4          |
|--------------|--------------------------|---------------|-----------------|-----------------------|--------|-------------|------------------|
| 1: G         | eneral                   | C2: Inputs    | C3: Outputs     | C4: Alarm             | Out    | C5: Valve   | ADUISORY SUMMARY |
| 5: R         | egulation                | C7: Defrost   | C8: Fan         | C9: Alarm             | Cfg    | CO: MORE    | Fails13          |
|              |                          | хм            | 679K_34: XH679K | _34001                |        |             | Alarns 17        |
| ī            | Fan                      | Valu          | e               |                       |        |             | HULILES 22       |
| 1            | Fan Mode                 | <u>C</u> -n   |                 |                       |        |             |                  |
| F            | Fan Dly De               | fr : 1        | 0.00            |                       |        |             | NETWORK OVERVIEW |
| 1            | Fan Stop To              | enp : 3       | 6.00            |                       |        |             | IONet-1          |
|              |                          |               |                 |                       |        |             | MODBUS-1         |
|              |                          |               |                 |                       |        |             | Echelon          |
|              |                          |               |                 |                       |        |             |                  |
|              |                          |               |                 |                       |        |             |                  |
|              |                          |               |                 |                       |        |             |                  |
|              |                          |               |                 |                       |        |             |                  |
|              |                          |               |                 |                       |        |             |                  |
|              |                          |               |                 |                       |        |             |                  |
|              |                          |               |                 |                       |        |             |                  |
|              |                          |               |                 |                       |        |             | E2 Unit01        |
|              |                          |               |                 |                       |        |             | Pou h 86922      |
|              |                          |               |                 |                       |        |             | IP 10 212 220 5  |
|              |                          |               |                 |                       |        |             | 11 10.212.239.3  |
|              |                          |               |                 |                       |        |             | English-US       |
| crol         | 11 using N               | ext/Prev keus | I EnC - Ean on  | erating mode          |        |             |                  |
| F1           | : PREU TAR               | F2: N         | EXT TAB         | F3: EDIT              |        | FA: LOOK UP | ES: CANCEL       |
|              |                          |               |                 |                       | $\sim$ | Loon of     |                  |
|              |                          |               | 12 144          |                       | ~      |             |                  |
|              |                          | 1.0.0         |                 |                       | 6660   | on lan la   |                  |

By default, the fan mode is set to **C-n**. The fan runs during refrigeration and turn off during defrost. The fan delay (Fan Dly Defr) is 10 minutes. The fan starts 10 minutes after defrost ends. To change the default values, use the up and down arrows to highlight the parameter and press [F4] (LOOK UP). Enter your change into the fields and press to continue.

7. Press **F2** to go to the C9: Alarm Configuration tab.

| Ctrl-X to Select                                                                                                  | CX Tabs                                                         | CX-                               | -400 Unit 1<br>SETUP                    |                       | 17:15:                                                                 |
|----------------------------------------------------------------------------------------------------|-----------------------------------------------------------------|-----------------------------------|-----------------------------------------|-----------------------|------------------------------------------------------------------------|
| General C2:<br>Regulation C7:                                                                                     | Inputs C3<br>Defrost C8<br>XM679K 3                             | : Outputs<br>: Fan<br>A: XM679K ( | C4: Alarm Out<br>C9: Alarm Cfg<br>34001 | C5: Valve<br>C0: MORE | ADUISORY SUMMARY<br>Fails 13<br>Alarms 17                              |
| Defrost<br>Defrost Type<br>Defrost Tern A<br>Offline Def Int<br>Defr Duration<br>Defr Start Dly<br>Defr Drip Time | Ualue<br>= in<br>= 46.40<br>= 46.40<br>= 10.00<br>= 2.00<br>= 0 |                                   | I                                       |                       | Notices 22<br>NETWORK OUERUIEW<br>IONet-1 0<br>HODBUS-1 0<br>Echelon 0 |
|                                                                                                    |                                                                 |                                   |                                         |                       | E2 Unit01<br>Rev 4.06823<br>IP 10.212.239.5<br>English-US              |
| roll using Next/Pr                                                                                                | ev keys   tdf                                                   | - Defrost                         | Туре                                    |                       |                                                                        |

Figure 13 - XM6/9 Setup Screen Alarm Configuration Tab

By default, temperature alarms are configured to **Ab** or absolute setpoint alarming. The default setting is appropriate for the majority of applications. To change the default to

**rE** or relative setpoint alarming, use the arrow button to highlight the parameter and press **F4** (*LOOK UP*). Highlight your change and press to continue.

NOTE: If the XM679 is associated to an XM Circuit, do not set the alarm setpoints. If using Electric defrost, the XM Circuit will send the appropriate high and low alarm setpoints and alarm delay when the appropriate case type is selected in the XM Circuit.

8. Press F2 to go to the *C0: MORE* tab for digital input configuration for Door Alarm.

| -13-13 🔍 🥱 📟<br>e Ctrl-X to Se                                                       | lect CX Tabs                                         |                                         | CX-400 Unit 1<br>SETUP                      | ä                     | 17:18:5                                                          |
|--------------------------------------------------------------------------------------|------------------------------------------------------|-----------------------------------------|---------------------------------------------|-----------------------|------------------------------------------------------------------|
| I: General<br>5: Regulation                                                          | C2: Inputs<br>C7: Defrost<br>XH6                     | C3: Outputs<br>C8: Fan<br>79K_34: XM679 | 5 C4: Alarn Out<br>C9: Alarn Cfg<br>K_34001 | C5: Value<br>C0: MORE | ADVISORY SUMMARY<br>Fails 13<br>Alarms 17                        |
| Dig In Cfg<br>DI 1 Polari<br>DI 1 Config<br>DI 1 Delay<br>Door Open 0<br>Door Alm Cf | Value<br>: CL<br>: dor<br>: 15<br>pt : F-C<br>g : 30 | . 89<br>. 89                            |                                             |                       | Notices 22<br>NETWORK OVERVIEW<br>IONet-1<br>MODBUS-1<br>Echelon |
|                                                                                      |                                                      |                                         |                                             |                       |                                                                  |
|                                                                                      |                                                      |                                         |                                             |                       | E2 Unit01<br>Rev 4.06823<br>IP 18.212.239.5                      |

By default, **DI 1 Config** is configured as the door alarm, see *Appendix A: XM679 Device Wiring Diagram* for the wiring illustration. The default value for door alarm delay (**DI 1 Delay**) is set to 15 minutes. Door open operation mode (**Door Open Opt**) is set to **F-C** and Fan and Compressor to off when the door is open. **Door Alm Cgf** is the amount of time the fan and compressor remains off while the door is open.

Document Part # 026-4230 Rev 0 14-FEB-2014

9. Press 🐑 to save the changes and return to the *Network Summary* screen. Highlight the **XM679** device installed previously and press **F2** to view the *Status* screen of the XM679 device.

| 8-13-13 🔹 🌈 🛅                                                                   | CX-400 Unit 1 💿<br>XM679K                                                                                                    | 18:08:22                                                |
|---------------------------------------------------------------------------------|----------------------------------------------------------------------------------------------------|---------------------------------------------------------|
| XM679K Case Controller Nam<br>XM679K_34001                                      | e:<br>Case Circuit :                                                                                                    | ADVISORY SUMMARY<br>Fails 13<br>Alarms 17<br>Notices 23 |
| Temp : 0                                                                        | LOADS<br>Comp/Solenoid : ON<br>Case Fan : ON<br>Defrost : OFF<br>Light : ON<br>ASV % Out : 100.0                                     | NETWORK OVERVIEW<br>IONet-1<br>HODBUS-1<br>Echelon      |
| Defrost Tern 1 : 0<br>Probe 1 Tenn : NONE                                       | EVAP<br>Pb5 Evap Pressure : 0 Superheat: 0 [9.<br>Pb6 Coil Out Temp : NONE Valve % : 50.00<br>Refg Type : 404<br>Defrost State : OFF | .00]<br>.E2 Unit01                                      |
| Probe 2 Tenp : 0<br>Probe 3 Tenp : 0<br>Probe 3 Tenp : 0<br>Probe 4 Tenp : NONE | GEN STATUS<br>Alarn : ON Digital In 1 : (                                                                                            | DFF Rev 4.06B23<br>IP 10.212.239.5<br>English-US        |
| Press enter for a list of<br>F1: AHU F2:                                        | actions.<br>LIGHTINGF3: CIRCUITS                                                                                                    | F5: SETUP                                               |

#### PART 5: Creating an XM Circuit

- 1. Press (1, 1, 1, to open the Add Application screen.
- 2. Press F4 (LOOK UP).
- 3. Scroll down and highlight **30. XM Circuit** and press

| 07-24-13 • (3 ····                        | ADD APPLICAT                                                                                                    | TON FULL        | =ALARM=                                                   |
|-------------------------------------------|----------------------------------------------------------------------------------------------------|-----------------|-----------------------------------------------------------|
|                                           | Add Application                                                                                                    |                 | ADVISORY SUMMARY                                          |
| Se                                        | Select Application Type                                                                                                    | n<br>er".       | Alarns 13<br>Notices 17                                   |
| + Type :<br>+ How many ?<br>No<br>Results | <ol> <li>Flexible Combiner</li> <li>HVAC Simulation</li> <li>HUAC Zone</li> <li>HUAC Zone</li> <li>Heat/Cool Control</li> <li>Holiday Schedule</li> <li>Irrigation</li> <li>Lighting Control</li> <li>Log Group</li> <li>Loop/Sequence Ctrl</li> <li>Onboard 10</li> <li>Polse Accumulation</li> </ol> | ded             | NETWORK OVERVIEW<br>IOHet-1 0<br>HODBUS-1 0<br>Echelon 0  |
|                                           | 25. Rack Simulation<br>26. Standard Circuit<br>27. Suction Control<br>28. TO Control<br>29. Time Schedule<br>30. KH Circuit                                                                                                    | •               | E2 Unit01<br>Rev 4.06823<br>IP 10.212.239.5<br>English-US |
| Press menu number or                      | croll to selection                                                                                                    |                 |                                                           |
|                                           |                                                                                                    |                 | F5: CANCEL                                                |
|                                           | Figure 16 - Add App                                                                                                    | lication Screen |                                                           |

Document Part # 026-4230 Rev 0 14-FEB-2014

- 4. Enter the desired number of XM Circuit applications to add and press
- 5. A message appears asking if you want to edit the newly added application. Press **Y** for yes and the setup screen opens.

| 37-24-13 🔹 🕜 📖      | CX-400 Unit 1<br>ADD APPLICATION                                                      | FULL      | 15:25:33<br>*ALARH*                     |
|---------------------|---------------------------------------------------------------------------------------|-----------|-----------------------------------------|
|                     | Add Application                                                                       |           | ADVISORY SUMMARY                        |
|                     | Select an application type to add, then<br>enter the number to add and press "Enter". |           | Alarms 13<br>Notices 17                 |
| + Type              | : XM Circuit                                                                          |           |                                         |
| + How many          | ? 1                                                                                   |           | NETWORK OVERVIEW<br>IONet-1<br>MODBUS-1 |
|                     | Note: Only applications that can be added will be displayed.                          |           | Echelon 🗕                               |
| Results             |                                                                                       |           |                                         |
|                     |                                                                                       |           |                                         |
|                     |                                                                                       |           | E2 UnitØ1                               |
|                     |                                                                                       |           | Rev 4.06823<br>IP 10.212.239.5          |
|                     |                                                                                       |           | English-US                              |
| Enter 1 to 24   Enl | ter number of applications. Press ENTER to ADD.                                       |           |                                         |
|                     | LLL                                                                                   | /         | F5: CANCEL                              |
| Fig                 | gure 17 - Enter the Number of XM C                                                    | ircuit to | Add                                     |

6. Under the *General* tab, enter an appropriate name for the XM Circuit application.

| e Ctrl-X to S                                                      | 🔟<br>Gelect CX Tabs                                                                                                    | CX-                                               | 400 Unit 1<br>SETUP                 | ۵        | 15:31:4                                                                |
|--------------------------------------------------------------------|----------------------------------------------------------------------------------------------------|---------------------------------------------------|-------------------------------------|----------|------------------------------------------------------------------------|
| 1: General<br>6: Outputs                                           | C2: Setpoints<br>C7: Alarms<br>Circuits (XM)                                                                                                    | C3: Defrost<br>C8: Advanced<br>): XM CIRCUITØ0    | C4: Defr Tim<br>C9:<br>M-XM Circuit | co: More | ADUISORY SUMMARY<br>Fails 13<br>Alarms 13                              |
| General<br>Name<br>Long Name<br>Case Type<br>Case Comb<br>Fan Mode | Value<br>: XM CIR<br>: XM Cir<br>: XM Cir<br>: XM Cir<br>: XM Cir<br>: XM Cir<br>: XM Cir<br>: XM Cir<br>: XM Cir<br>: XM Cir<br>: XM CIR<br>: XM CIR<br>: XM C | CUIT001<br>cuit<br>ndefined<br>E<br>uto; Defr Off |                                     |          | Notices 19<br>NETWORK OUERUIEW<br>IONet-1 0<br>HODBUS-1 0<br>Echelon 0 |
| Les paring                                                         | g Defr : UFF                                                                                                    |                                                   |                                     |          |                                                                        |
|                                                                    | <u>) nett. : ntt</u>                                                                                                    |                                                   |                                     |          | E2 Unit#1                                                              |
|                                                                    | <u>, nett. : ntt</u>                                                                                                    |                                                   |                                     |          | E2 Unit01<br>Rev 4.06823<br>IP 10.212.239.5<br>English-US              |

- 7. Highlight the **Case Type** then press **F4** (LOOK UP).
- 8. A list of different types of cases appears. Select the appropriate case type for your application. For example, **RIFF Reach-in frz food** is a low temp cooler that has reach-in doors. In order to reduce setup time, each case type has appropriate default settings for

setpoint, Hi/Low alarm, alarm delay, number of defrosts, and defrost time for the type of case. These default setpoints are sent down to the XM device when the XM Circuit is associated with that XM device. There are 70 case types to choose from. Press to see the list of the default settings of each case type or refer to **Appendix B: Default Setpoints for Case Types**.

| 07-24-13 🔹 🧑 💷                                                                     | )                                                                                                    | CX<br>OPT                                                                                                    | 400 Unit 1<br>ION LOOKUP                                                                 |        | à                    | FULL | 16:19:41<br>*ALARM*                                                                                                    |
|------------------------------------------------------------------------------------|----------------------------------------------------------------------------------------------------|----------------------------------------------------------------------------------------------------|------------------------------------------------------------------------------------------|--------|----------------------|------|----------------------------------------------------------------------------------------------------|
| C1: General<br>C6: Outputs                                                         | C2: Setpoints<br>C7: Alarms                                                                                                    | C3: Defrost<br>C8: Advanced                                                                                                    | C4: Defr<br>C9:                                                                          | Tines  | C5: Inpu<br>C0: MORE | ts   | ADVISORY SUNMARY<br>Fails 13                                                                                                    |
| General<br>Nane<br>Long Nane<br>Case Type<br>Case Comb M<br>Fan Mode<br>Lts During | Op<br>Heth Descrip<br>Def SDFJ-Sg<br>HDFJ-H1<br>R11C-RC<br>ICBX-1c:<br>SDFF-Sg<br>R1FJ-RC<br>FBX-Fr;<br>FBX-Fr;<br>HDF-H1<br>F28K-H1<br>R1FF-RC | tion List Select<br>Select:<br>tion<br>tDk Ice Cream<br>IDk Frz Juice<br>tDk Frz Juice<br>tDk Frz Juice<br>Cream Frz Box<br>IDk Frz Food<br>h-In Frz Juice<br>Dzen Food Box<br>Dzen Fish Box<br>Dzen Fish Box<br>Dzen Fish Box<br>Dzen Food<br>Box frz Food<br>tDk Frz bakery<br>h-in Frz Food | ion<br>Select<br>2<br>3<br>4<br>5<br>6<br>7<br>8<br>9<br>9<br>10<br>11<br>12<br>13<br>14 |        |                      |      | Alarms 13<br>Notices 21<br>NETWORK OUERUIEW<br>IONet-1<br>HODBUS-1<br>Echelon<br>E2 Unit01<br>Rev 4.06823<br>IP 10.212.239.5<br>Fnolish-US |
| Use Up-Down Arr                                                                    | ov keys or fund                                                                                                    | tion keys to se                                                                                                    | Lect entry.                                                                              | Pres   | 5 BACK.              |      |                                                                                                    |
| F1: SELECT                                                                         |                                                                                                    | F3:                                                                                                    | BEGINNING                                                                                |        | F4: EN               | )    | F5: CANCEL                                                                                                    |
|                                                                                    | Figu                                                                                                    | re 19 - Case                                                                                                    | Type Se                                                                                  | electi | on Scr               | een  |                                                                                                    |

9. Press 🐨 to save changes, then press 🛈 to return to the *Home* screen.

Document Part # 026-4230 Rev 0 14-FEB-2014

#### PART 6: Associating the XM Device to the XM Circuit Application

The XM Circuit is used to share alarms, defrost, and setpoints to all XM devices associated to the circuit. Connecting the XM Circuit and the XM device is called "associating." To associate the XM device with the XM Circuit application:

| 7-24-13 🔍 🎲 📖                          |                   | CX-400 Unit 1<br>CX DEV SUMMARY | FULL | 17:18:27<br>*ALARM*                  |
|----------------------------------------|-------------------|---------------------------------|------|--------------------------------------|
| HVAC CONTROL                           | REFRIGER          | ATION                           |      | ADVISORY SUMMARY                     |
| INSIDE RH NONE<br>AHU001 SPA           | Sontroller As     | Sociations                      |      | Fails 13<br>Alarms 13                |
| FAN OFF<br>STATE UNOCC                 | 1. Case Cont      | rol Circuit                     |      | Notices 21                           |
| DEHUM INACTU                           | 2. XM Circui      | t                               |      | NETWORK OVERVIEW                     |
| AHU002 SPA                             |                   |                                 |      | IONet-1 •<br>MODBUS-1 •<br>Echelon • |
| FAN OFF<br>State Unocc<br>Denum Ingctu |                   |                                 |      |                                      |
|                                        |                   |                                 |      |                                      |
| LIGHT LEVEL NON                        |                   |                                 |      |                                      |
| LIGHTS001 OF                           |                   |                                 |      |                                      |
| LIGHTS002 OF                           |                   |                                 |      | E2 Unit01                            |
| LIGHTS003 OF                           |                   |                                 |      | Rev 4.06823                          |
| LIGHTS005 OF                           |                   |                                 |      | IP 10.212.239.5                      |
|                                        |                   |                                 |      | English-US                           |
| Proce monu number or c                 | croll to selectio | n                               |      |                                      |
| rress menu number or s                 |                   |                                 |      | ES: CANCEL                           |
|                                        | /                 |                                 | ⁄    | TST SHIDEE                           |

2. Highlight the XM679 device and press F4 (LOOK UP).

Document Part # 026-4230 Rev 0 14-FEB-2014

3. Highlight the XM Circuit application that was created in *Part 3: Creating an XM Circuit*, then press **E** 

| 07-24-13 🔹 🌈 🖮         | CX-400 Unit 1<br>CELL LOOKUP        | <u>©</u><br>FULL | 17:05:50                       |
|------------------------|-------------------------------------|------------------|--------------------------------|
| Cas                    | e Controller <> XM Circuit Associa  | tion             | ADVISORY SUMMARY<br>Fails 13   |
| Applicati              |                                     | t _              | Alarns 13<br>Notices 21        |
| ХМ679К_34<br>ХМ679К_34 | Application Selection               |                  |                                |
| _                      | Appl/Point Type                     |                  | NETWORK OVERVIEW               |
|                        | XM CIRCUIT001 XM Circuit            |                  | MODBUS-1                       |
|                        |                                     |                  |                                |
|                        |                                     |                  | E2 Unit01                      |
|                        |                                     |                  | Rev 4.06B23<br>IP 10.212.239.5 |
| L                      |                                     |                  | English-US                     |
| Use Up-Down Arrow key  | s or function keys to select entry. | Press BACK.      |                                |
| F1: SELECT             | F3: BEGINNING                       | F4: END          | F5: CANCEL                     |
| <br>Figu               | ıre 21 - XM Device and XM           | Circuit Associa  | tion                           |

4. Repeat steps 2 and 3 to associate other XM devices to the XM Circuit.

| 7-24-13 🔹 🥱 💷                  | H            |                                                | CX-40<br>XM CIF | 00 Unit 1<br>RCUIT ASSOC | 🖄<br>FULL   | 17:06:58<br>*ALARM                                 |
|--------------------------------|--------------|------------------------------------------------|-----------------|--------------------------|-------------|----------------------------------------------------|
|                                | Case Con     | troller <>                                     | XM Circu        | uit Association          |             | ADVISORY SUMMARY<br>Fails 13                       |
| App:                           | lication     | Bus                                            | Node            | Case Ctrl Circ           | uit         | Alarms 13                                          |
| XM6                            | 79K_34001    | MODBUS                                         | 1               | XM CIRCUIT001            |             |                                                    |
| XM6                            | 79K_34002    | MODBUS                                         | 2               |                          |             | NETWORK OVERVIEW<br>IONet-1<br>MODBUS-1<br>Echelon |
|                                |              |                                                |                 |                          |             | E2 Unit01                                          |
|                                |              |                                                |                 |                          |             | Rev 4.06B23<br>IP 10.212.239.5                     |
|                                |              |                                                |                 |                          |             | English-US                                         |
| Scroll applica                 | tions with N | EXT/PREV key                                   | s or use        | LOOK-UP to selec         | t           |                                                    |
| F1: SETUP AP                   | PP F2:       | SETUP CKT                                      |                 |                          | F4: LOOK UP | F5: CANCEL                                         |
| Scroll applica<br>F1: SETUP AP | Figl         | <u>ext/preu key</u><br>setup ckt<br>ure 22 - > | XM Cir          | cuit Associat            | t LOOK UP   | F5: CANCE                                          |

5. Press 🐨 to save changes, then press 🐨 to return to the *Home* screen.

Document Part # 026-4230 Rev 0 14-FEB-2014

#### To View the Circuit Summary Screen of the XM Circuit

1. Press (1), 5, then highlight **3. Circuits** and press .

| 87-24-13 🔍 🧭 📖                                                                                                    | CX-488<br>CX DEU                                                                                                    | Unit 1 🔅<br>SUMMARY | 17:11:55                                                               |
|----------------------------------------------------------------------------------------------------|----------------------------------------------------------------------------------------------------|---------------------|------------------------------------------------------------------------|
| HVAC CONTROL<br>Inside RH None *<br>Ahu801 Space:                                                                                                    | REFRIGERATION                                                                                                    | те темр<br>с Е      | ADVISORY SUMMARY<br>Fails 13<br>Alarms 13                              |
| FAN OFF<br>State UNOCC<br>Dehum Inactu<br>Ahu002 Space:<br>Fan OFF<br>State UNOCC<br>Dehum Inactu                                                       | 1. Suction Groups<br>3. Gircuits<br>6. Air Handlers (AH<br>10. Lighting Control<br>16. Logging Groups<br>90. Global Data<br>293. CC-100L<br>400. XH679K_34 | S<br>US)            | Notices 21<br>NETWORK OUERUIEW<br>IONet-1 6<br>HODBUS-1 6<br>Echelon 6 |
| LIGHTING<br>LIGHT LEVEL NOME FTC<br>NAME BYPASS OUT<br>LIGHTS001 OFF OF<br>LIGHTS002 OFF OF<br>LIGHTS003 OFF OF<br>LIGHTS004 OFF OF<br>LIGHTS005 OFF OF | 19UT<br>17<br>17<br>17<br>17<br>17                                                                                                    |                     | E2 Unit01<br>Rev 4.06823<br>IP 10.212.239.5<br>English-US              |
| Press menu number or scro                                                                                                    | oll to selection                                                                                                    |                     | F5: CANCEL                                                             |
|                                                                                                    | Figure 23 - Circu                                                                                                    | it Summary Scr      | een                                                                    |

2. Highlight the previously created XM Circuit. Press to open the *XM Circuit* status screen.

Note: The Circuit Summary Screen shows all the circuits in the system.

| -07-13 🔹 🍞 📖       |                    | CX-4<br>S  | 100 Unit<br>UMMARY | 1       |         | A        | FULL |          | 12:38:0<br>*ALARM |
|--------------------|--------------------|------------|--------------------|---------|---------|----------|------|----------|-------------------|
| Summary For Circui | its (Standard) and | Circuits   | (Case C            | trl) an | d Circu | uits (XM | )    | ADVISORY | SUMMARY           |
| Nane               | State              | Tenp       | Setpt              | Alarm   | Refr    | Defr     |      | Alarms   | 21                |
| STD CIRCUIT        | Refrigeration      | NONE       | NONE               |         | ON      | OFF      |      | Notices  | 30                |
| CC100 CKT1         | Off -              | NONE       | 33.9               | 8       | ON      | OFF      |      |          |                   |
| XM CIRCUIT001      | Refrigeration      |            | 0 -14.9            | 8       | ON      | OFF      |      |          |                   |
| XM CIRCUIT002      | OFF                | NONE       | 20.0               |         | ON      | OFF      |      | NETWORK  | OVERVIEW          |
| XM CKT TEST        | Off                | NONE       | -9.9               | 4       | ON      | OFF      |      | IONet-1  |                   |
|                    |                    |            |                    |         |         |          |      | MODBUS-  | 1 😐               |
|                    |                    |            |                    |         |         |          |      | Echelon  |                   |
|                    |                    |            |                    |         |         |          |      |          |                   |
|                    |                    |            |                    |         |         |          |      |          |                   |
|                    |                    |            |                    |         |         |          |      |          |                   |
|                    |                    |            |                    |         |         |          |      |          |                   |
|                    |                    |            |                    |         |         |          |      |          |                   |
|                    |                    |            |                    |         |         |          |      |          |                   |
|                    |                    |            |                    |         |         |          |      |          |                   |
|                    |                    |            |                    |         |         |          |      |          |                   |
|                    |                    |            |                    |         |         |          |      | E2 Unite |                   |
|                    |                    |            |                    |         |         |          |      |          |                   |
|                    |                    |            |                    |         |         |          |      | Bou h 04 | <b>D</b> 22       |
|                    |                    |            |                    |         |         |          |      | Re0 4.00 | B33               |
|                    |                    |            |                    |         |         |          |      | IP 10.21 | 2.239.5           |
|                    |                    |            |                    |         |         |          |      | English- | US                |
| ess enter on desi  | ired application f | or status. |                    |         |         |          |      |          |                   |
| F1: AHU            | F2: LIGHTING       |            |                    | Ţ       |         |          | J    | F5:      | SETUP             |
|                    | <b>5</b> :         | Cinquit    |                    | Iabla   | :       |          | -    |          |                   |
|                    | 1 1 4 1 6 4 7 7    |            |                    |         |         |          |      |          |                   |

Document Part # 026-4230 Rev 0 14-FEB-2014

#### To View the XM Devices on the XM Circuit

1. From the XM Circuit status screen, highlight the XM Circuit then press Note: The XM Circuit Status screen shows all XM devices on the selected XM Circuit.

| 8-13-13 🔍 🦪 🛄                                                                      | CX-400 Unit 1 💮<br>XH679K                                                                                                    | 18:08:22                                                        |
|------------------------------------------------------------------------------------|----------------------------------------------------------------------------------------------------|-----------------------------------------------------------------|
| XM679K Case Controller Nam<br>XM679K_34001                                         | e:<br>Case Circuit :                                                                                                    | ADUISORY SUMMARY<br>Fails 13<br>Alarms 17<br>Notices 23         |
| Temp: 0<br>[-15.]                                                                  | LOADS<br>Comp/Solenoid : ON<br>Case Fan : ON<br>Defrost : OFF<br>Light : ON                                                     | NETWORK OVERVIEW<br>IOHet-1<br>HODBUS-1<br>Echelon              |
| Defrost Tern 1 : 0                                                                 | EUAP<br>Pb5 Evap Pressure : 0 Superheat: 0<br>Pb6 Coil Out Tenp : NONE Valve % : 50.1<br>Refg Type : 404<br>Defrost State : 0FF | 0 [9.00]<br>00                                                  |
| Probe 1 Temp : NONE<br>Probe 2 Temp : 0<br>Probe 3 Temp : 0<br>Probe 4 Temp : NONE | GEN STATUS<br>Alarn : ON Digital In 1 :                                                                                         | E2 Unit@1<br>: OFF Rev 4.06823<br>IP 10.212.239.5<br>English-US |
| Press enter for a list of                                                          | ACTIONS.                                                                                                    | F5: SETUP                                                       |

#### To View Details of the XM Device

1. From the XM Circuit status screen, highlight the XM Device, then press

Note: Review the setpoints that are sent to the XM during the association in the previous steps.

| 10-22-13 🔍 🖅 🛄<br>lise Ctrl-X to Select                                                                                                    | CX Tabs                                                                                                    | נא-400 UNIC 1<br>Setup                                                            |                                       | FILL | 13141147                                                               |
|----------------------------------------------------------------------------------------------------|----------------------------------------------------------------------------------------------------|-----------------------------------------------------------------------------------|---------------------------------------|------|------------------------------------------------------------------------|
| C1: General C2:<br>C6: Regulation C7:                                                                                                    | Inputs C3:<br>Defrost C8:<br>XM679K_34                                                                             | Outputs         C4: Alar           Fan         C9: Alar           +: NM679K_34001 | m Out   C5: Valve<br>m Cfg   C0: MORE | TOLL | ADVISORY SUMMARY<br>Fails 14<br>Alarms 21                              |
| General<br>EU Selector<br>Device Name<br>Long Name<br>Device Address<br>Route<br>CfgSyn Action<br>Initial Sync<br>Show Advanced<br>FW Revision<br>FW Release Date | Value<br>: DDF<br>: NH679K_3401<br>: 1<br>: H0DBUS-1<br>: Send E2 Cfg<br>: No<br>: No<br>: 3,04-00<br>: 06-08-2012 | )1<br>g to Device                                                                 |                                       |      | Notices 28<br>NETWORK OVERVIEW<br>IOHet-1 ∳<br>HODBUS-1 ∳<br>Echelon ∳ |
| Associated<br>ParentCellType                                                                                                    | : Yes<br>: 399                                                                                                    |                                                                                   |                                       |      | E2 Unit01<br>Rev 4.06B33<br>IP 10.212.239.5<br>English-US              |
| Enter State: Y=Yes<br>F1: PREV TAB                                                                                                    | : N=NO   Show (<br>F2: NEXT TAB                                                                                    | dvanced Properties                                                                | F4: STATU                             | ls l | F5: CANCEL                                                             |
|                                                                                                    | Figure                                                                                                    | 26 - XM Circuit                                                                   | Setup Scree                           | n    | )                                                                      |

Document Part # 026-4230 Rev 0 14-FEB-2014

Page 17 of 24

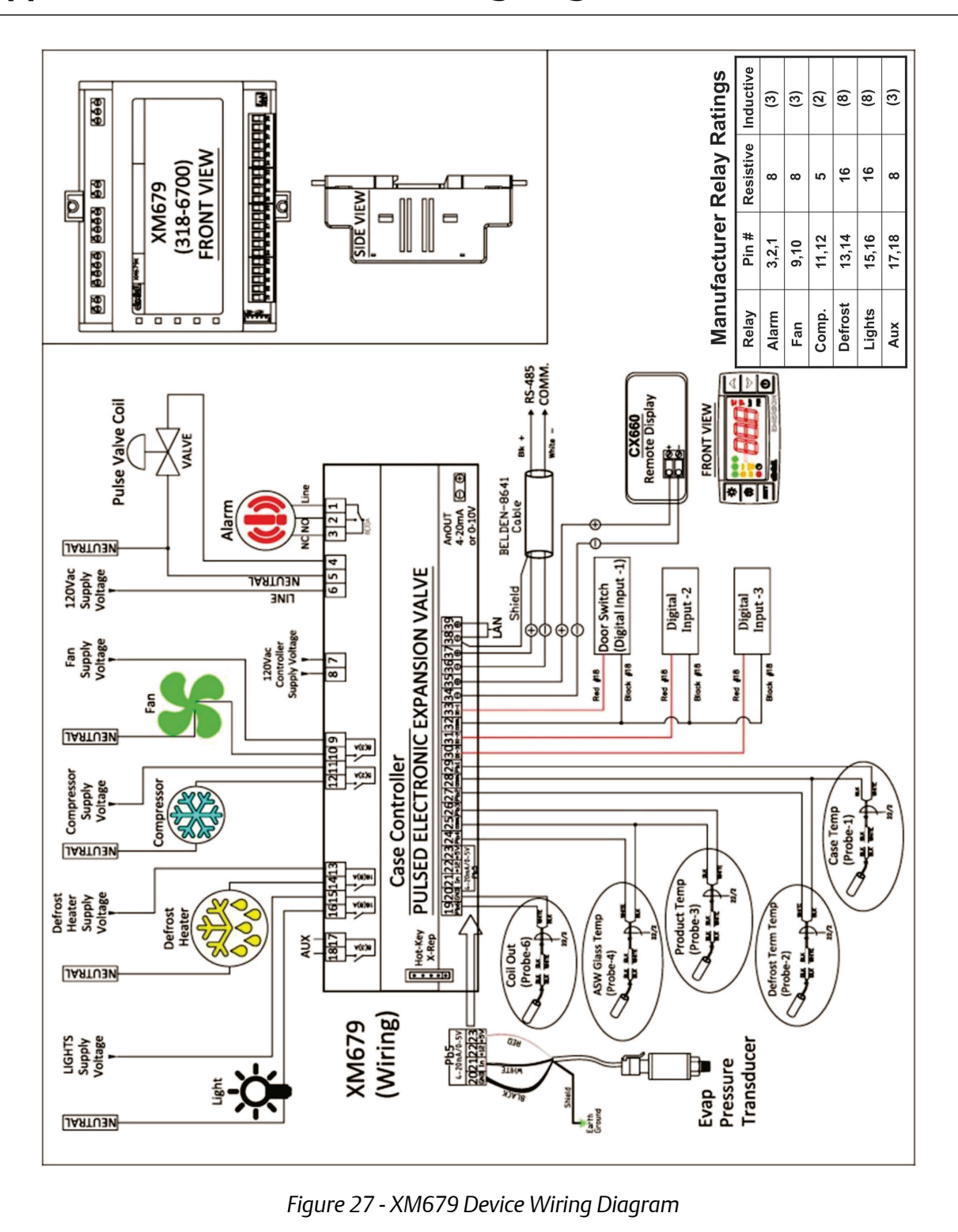

Appendix A: XM679 Device Wiring Diagram

Document Part # 026-4230 Rev 0 14-FEB-2014

Page 18 of 24

# 1 UL Ratings

|                             | Ratings                                                                                                    | Terminal             |  |  |
|-----------------------------|----------------------------------------------------------------------------------------------------|----------------------|--|--|
|                             | Evaporator Fan:<br>120/240V, 50/60 Hz, 1/4 HP, 30k cycles<br>125V, 50/60 Hz, 1/3 HP, 6k cycles<br>250V, 50/60 Hz, 1/2 HP, 30k cycles              | Terminals 9 and 10   |  |  |
|                             | Compressor:<br>120 V/240V, D300 Pilot Duty, 30k cycles                                                                                            | Terminals 11 and 12  |  |  |
|                             | Auxiliary (not populated in XM66 series):<br>120/240V, 50/60 Hz, 5A, General Purpose, 6k cycles<br>120/240V, 50/60 Hz, 3A, Resistive, 100k cycles | Terminals 18 and 17  |  |  |
| Relay Outputs<br>UL Ratings | Light:<br>120V, 50/60 Hz, 5A, General Purpose, 6k cycles,<br>120 VAC, 1000 W Tungsten, 6k cycles<br>240 VAC, 1400 W Tungsten, 6k cycles           | Terminals 16 and 15  |  |  |
|                             | <b>Defrost:</b><br>120/240V, 50/60 Hz, 10A, Resistive, 30k cycles<br>120/240V, 50/60 Hz, C300, Pilot Duty, 30k cycles                             | Terminals 14 and 13  |  |  |
|                             | Alarm (not populated on XM66 series):<br>120/240V, 50/60 Hz, 5A, General Purpose, 6k cycles<br>120/240V, 50/60 Hz, 3A, Resistive, 100k cycles     | Terminals 1, 2 and 3 |  |  |
|                             | <b>Pulse Valve (not populated on XM66 series)</b> : 230V, 30 Watt                                                                                 | Terminals 4, 5 and 6 |  |  |

Table 1 - XM679 UL Ratings

## **Appendix B: Default Setpoints for Case Types**

The table below (**Table 2 -Default Setpoints for Case Types**) lists the sixty-four default case types that may be used in Standard Circuit or Case Control Circuit applications along with the recommended defaults for each case type.

When one of these sixty-four case types is selected, the E2 automatically enters the following information from the table into the Circuit application:

- The setpoint
- The number of defrosts per day and the defrost time length from the **Elec (DEF)** column under Defrost types

For example, if you select #14 RIFF (Reach-in frozen food), the E2 sets the circuit's setpoint at -10, the number of defrosts at 1, and the defrost time at 60 minutes.

The other columns in this table, such as the **High Alarm**, **Low Alarm**, and **Delay** columns and the **Hot Gas**, **Rev. Air**, and **Timed** columns, are suggested values that are not automatically entered into the Circuit application.

#### High Alarm, Low Alarm, and Delay

The High Alarm, Low Alarm, and Delay columns are the suggested high and low case temperature alarm setpoints and the report delay.

To set up the alarm setpoints and delays:

- 1. Locate the Case Temperature control input and select the **Generic Alarm Setup** action from the Actions Menu.
- 2. Enter the High and Low setpoints in the **Normal Hi** and **Normal Low** fields.
- 3. Enter the Delay in the **Report Delay** field.

#### **Defrost Type**

The E2 assumes by default that all cases have electric defrost. If this is not the case, new values need to be entered for the **Number of Defrosts** and the **Defrost Time** in the circuit. The suggested defaults are listed under the **Hot Gas**, **Elec (DEF)**, **Rev. Air**, and **Timed** columns. The number to the left of the slash indicates the suggested number of Defrost Times Per Day, and the number to the right of the slash indicates the recommended Defrost Time Length.

|      |         |                              |          |               |              |       | Defrost Type |                |          |       |
|------|---------|------------------------------|----------|---------------|--------------|-------|--------------|----------------|----------|-------|
| Туре | Abbr.   | Description                  | Setpoint | High<br>Alarm | Low<br>Alarm | Delay | Hot Gas      | Elec.<br>(DEF) | Rev. Air | Timed |
| 0    | * * * * | Undefined                    |          |               |              |       |              |                |          |       |
| 1    | SDIC    | Single deck ice<br>cream     | -25      | -5°           | -30°         | 01:00 | 2/18         | 1/45           | 1/60     | 1/60  |
| 2    | MDIC    | Multi-deck ice<br>cream      | -25      | -5°           | -30°         | 01:00 | 3/22         | 3/45           | 2/60     | 2/60  |
| 3    | SDFJ    | Single deck<br>freezer juice | -18      | 0°            | -30°         | 01:00 | 2/18         | 1/45           | 1/60     | 1/60  |
| 4    | MDFJ    | Multi-deck<br>freezer juice  | -10      | 5°            | -25°         | 01:00 | 3/22         | 3/45           | 2/60     | 2/60  |
| 5    | RIIC    | Reach-in ice<br>cream        | -15      | -5°           | -25°         | 01:00 | 2/22         | 1/45           | 1/60     | 1/60  |
| 6    | ICBX    | Ice cream freezer<br>box     | -20      | -5°           | -30°         | 01:00 | 3/20         | 2/45           | 2/60     | 2/60  |
| 7    | SDFF    | Single deck<br>freezer food  | -15      | 5°            | -25°         | 01:00 | 2/18         | 1/60           | 1/60     | 1/60  |
| 8    | RIFJ    | Reach-in freezer<br>juice    | -15      | -5°           | -20°         | 00:15 | 2/22         | 1/45           | 1/60     | 1/60  |
| 9    | FRBX    | Frozen food box              | -12      | -5°           | -20°         | 00:15 | 3/18         | 3/45           | 2/60     | 2/60  |
| 10   | FFBX    | Frozen fish box              | -12      | -5°           | -20°         | 00:15 | 3/18         | 3/45           | 2/60     | 2/60  |
| 11   | FJBX    | Frozen juice box             | -12      | -5°           | -25°         | 01:00 | 3/18         | 3/45           | 2/60     | 2/60  |
| 12   | MDFF    | Multi-deck<br>freezer food   | -10      | 0°            | -20°         | 01:00 | 2/22         | 1/45           | 2/60     | 2/60  |
| 13   | FZBK    | Multi-deck<br>freezer bakery | -10      | 0°            | -20°         | 01:00 | 2/22         | 1/45           | 2/60     | 2/60  |
| 14   | RIFF    | Reach-in freezer<br>food     | -10      | 5°            | -15°         | 01:00 | 1/20         | 1/60           | 1/60     | 1/60  |
| 15   | SDMT    | Single deck meat             | 22       | 32°           | 12°          | 01:00 | 3/18         | 3/45           | 3/60     | 3/60  |
| 16   | SDPF    | Single deck pre-<br>pared    | 22       | 32°           | 12°          | 01:00 | 3/18         | 3/45           | 3/60     | 3/60  |

Table 2 - Default Setpoints for Case Types

Document Part # 026-4230 Rev 0 14-FEB-2014

Page 21 of 24

| 17 | PZZA     | Single deck pizza       | 22 | 32° | 12° | 01:00 | 3/18 | 3/45 | 3/60 | 3/60 |
|----|----------|-------------------------|----|-----|-----|-------|------|------|------|------|
| 18 | KOSH     | Single deck<br>kosher   | 22 | 32° | 12° | 01:00 | 3/18 | 3/45 | 3/60 | 3/60 |
| 19 | SDFH     | Single deck fish        | 22 | 32° | 12° | 01:00 | 3/18 | 3/45 | 3/60 | 3/60 |
| 20 | MDM<br>T | Multi-deck meat         | 23 | 34° | 18° | 01:00 | 4/18 | 4/45 | 4/60 | 4/60 |
| 21 | MDPO     | Multi-deck poul-<br>try | 23 | 34° | 18° | 01:00 | 4/18 | 4/45 | 4/60 | 4/60 |
| 22 | MDFH     | Multi-deck fish         | 23 | 34° | 18° | 01:00 | 4/18 | 4/45 | 4/60 | 4/60 |
| 23 | RIMC     | Reach-in meat           | 25 | 35° | 15° | 01:00 | 2/18 | 2/45 | 2/60 | 2/60 |
| 24 | SVMT     | Service meat            | 22 | 35° | 15° | 01:00 | 2/18 | 2/45 | 2/60 | 2/60 |
| 25 | SVFH     | Service fish            | 22 | 35° | 15° | 01:00 | 2/18 | 2/45 | 2/60 | 2/60 |
| 26 | MTBX     | Meat cooler             | 30 | 42° | 22° | 01:00 | 3/18 | 3/45 | 2/60 | 2/60 |
| 27 | HDBX     | Meat holding<br>box     | 30 | 44° | 22° | 01:00 | 3/18 | 3/45 | 2/60 | 2/60 |
| 28 | DYCS     | Multi-deck dairy        | 35 | 44° | 24° | 01:00 | 4/20 | 4/45 | 2/60 | 4/60 |
| 29 | RFDY     | Rear load dairy         | 28 | 38° | 18° | 01:00 | 4/20 | 4/45 | 2/60 | 4/45 |
| 30 | RIDY     | Reach-in dairy          | 30 | 40° | 20° | 01:00 | 4/20 | 4/45 | 2/60 | 2/60 |
| 31 | DYBX     | Dairy cooler            | 34 | 44° | 24° | 01:00 | 2/22 | 2/45 | 2/60 | 2/60 |
| 32 | BKBX     | Bakery Cooler           | 36 | 46° | 26° | 01:00 | 2/22 | 2/45 | 2/60 | 2/60 |
| 33 | PRBX     | Produce cooler<br>box   | 36 | 50° | 30° | 01:00 | 2/22 | 2/45 | 2/60 | 2/60 |
| 34 | MILK     | Milk case               | 34 | 40° | 20° | 01:00 | 4/20 | 4/45 | 2/60 | 2/60 |
| 35 | PKDL     | Packaged deli           | 32 | 38° | 18° | 01:00 | 4/20 | 4/45 | 2/60 | 2/60 |
| 36 | DLDS     | Deli display case       | 34 | 38° | 18° | 01:00 | 4/20 | 4/45 | 2/60 | 2/60 |
| 37 | CHEZ     | Cheese case             | 34 | 40° | 20° | 01:00 | 3/18 | 3/45 | 2/45 | 2/60 |
| 38 | POBX     | Poultry box             | 36 | 42° | 22° | 01:00 | 4/20 | 4/45 | 2/45 | 2/60 |
| 39 | BEER     | Beer/Beverage           | 34 | 44° | 24° | 01:00 | 2/18 | 2/45 | 2/45 | 2/60 |
| 40 | BVCS     | Beverage case           | 34 | 44° | 24° | 01:00 | 2/18 | 2/45 | 2/45 | 2/60 |

Table 2 - Default Setpoints for Case Types

Document Part # 026-4230 Rev 0 14-FEB-2014

Page 22 of 24

| 41 | DLBX     | Deli cooler box             | 36  | 46° | 26°  | 01:00 | 3/18 | 3/45 | 2/45 | 2/60 |
|----|----------|-----------------------------|-----|-----|------|-------|------|------|------|------|
| 42 | FHBX     | Fish cooler box             | 36  | 46° | 26°  | 01:00 | 3/18 | 3/45 | 2/45 | 2/60 |
| 43 | SVDL     | Service deli                | 32  | 42° | 22°  | 01:00 | 2/16 | 2/45 | 2/60 | 1/40 |
| 44 | PRCS     | Produce case                | 35  | 45° | 25°  | 01:00 | 2/16 | 2/45 | 2/60 | 3/40 |
| 45 | ISPR     | Produce case<br>(island)    | 35  | 45° | 25°  | 01:00 | 2/16 | 2/45 | 2/60 | 1/60 |
| 46 | SALD     | Salad table                 | 36  | 50° | 30°  | 01:00 | 2/16 | 2/45 | 2/60 | 1/60 |
| 47 | FLBX     | Flower cooler<br>box        | 40  | 54° | 34°  | 01:00 | 2/16 | 2/45 | 2/60 | 2/40 |
| 48 | FLWR     | Flower cooler               | 40  | 54° | 34°  | 01:00 | 2/16 | 2/45 | 2/60 | 2/40 |
| 49 | СТВХ     | Controlled temp<br>box      | 50  | 75° | 40°  | 00:15 | 2/16 | 2/45 | 2/60 | 2/45 |
| 50 | SDPO     | Single deck poul-<br>try    | 24  | 38° | 18°  | 01:00 | 2/16 | 2/45 | 2/45 | 2/60 |
| 51 | CAKE     | Bakery cake case            | 40  | 55° | 35°  | 01:00 | 2/16 | 2/45 | 2/45 | 2/60 |
| 52 | BART     | Bakery retarder             | 35  | 60° | 40°  | 01:00 | 2/16 | 2/45 | 2/45 | 2/60 |
| 53 | RTDR     | Bakery retarder             | 35  | 60° | 40°  | 01:00 | 2/16 | 2/45 | 2/45 | 2/60 |
| 54 | МТРК     | Meat packaging<br>room      | 45  | 60° | 40°  | 01:00 | 2/16 | 2/45 | 2/45 | 2/90 |
| 55 | MTCU     | Meat cutting<br>room        | 45  | 60° | 40°  | 01:00 | 2/16 | 2/45 | 2/45 | 2/90 |
| 56 | MTPR     | Meat prep room              | 45  | 60° | 40°  | 01:00 | 2/16 | 2/45 | 2/45 | 2/90 |
| 57 | MTW<br>R | Meat wrapping<br>room       | 45  | 60° | 40°  | 01:00 | 2/16 | 2/45 | 2/45 | 2/90 |
| 58 | FHPR     | Fish prep room              | 45  | 60° | 40°  | 01:00 | 2/16 | 2/45 | 2/45 | 2/90 |
| 59 | SBCL     | Subcooler                   | 55  | 60° | 45°  | 00:15 | 2/16 | 2/45 | 2/60 | 2/45 |
| 60 | PRPR     | Produce prep<br>room        | 55  | 65° | 45°  | 01:00 | 2/16 | 2/45 | 2/45 | 2/90 |
| 61 | SDFM     | Single deck<br>freezer meat | -10 | 0°  | -20° | 01:00 | 2/18 | 2/40 | 1/35 | 1/45 |

Table 2 - Default Setpoints for Case Types

Document Part # 026-4230 Rev 0 14-FEB-2014

Page 23 of 24

| 62 | RIFM     | Reach-in freezer<br>meat   | -10 | 2°  | -18° | 01:00 | 2/18 | 2/40 | 1/35 | 1/45 |
|----|----------|----------------------------|-----|-----|------|-------|------|------|------|------|
| 63 | MDF<br>M | Multi-deck<br>freezer meat | -10 | 0°  | -20° | 01:00 | 2/18 | 2/40 | 2/60 | 1/45 |
| 64 | BKFZ     | Bakery freezer<br>box      | -12 | -2° | -22° | 01:00 | 2/18 | 2/30 | 2/60 | 1/45 |

Table 2 - Default Setpoints for Case Types

Document Part # 026-4230 Rev 0 14-FEB-2014

Page 24 of 24

This document may be photocopied for personal use.

Visit our website at http://www.emersonclimate.com/ for the latest technical documentation and updates. Join Emerson Retail Solutions Technical Support on Facebook. http://on.fb.me/WUQRnt

The contents of this publication are presented for informational purposes only and they are not to be construed as warranties or guarantees, express or implied, regarding the products or services described herein or their use or applicability. Emerson Climate Technologies Retail Solutions, Inc. and/or its affiliates (collectively "Emerson"), reserves the right to modify the designs or specifications of such products at any time without notice. Emerson does not assume responsibility for the selection, use or maintenance of any product. Responsibility for proper selection, use and maintenance of any product remains solely with the purchaser and end-user. 026-4230 14-FEB-2014 Emerson is a trademark of Emerson Electric Co. ©2014 Emerson Climate Technologies Retail Solutions, Inc. All rights reserved.